#### UBND TỈNH KON TUM BAN CHỈ ĐẠO PHÒNG CHỐNG DỊCH COVID-19 TỈNH KON TUM

# CỘNG HOÀ XÃ HỘI CHỦ NGHĨA VIỆT NAM Độc lập - Tự do - Hạnh phúc

/CV-BCĐ Kon Tum, ngày

um, ngày 👘 tháng 11 năm 2021

V/v hướng dẫn cách tạo mã QR-Code trên ứng dụng PC-COVID để khai báo y tế

Số:

Kính gửi:

- Các Sở, ban, ngành, cơ quan, đơn vị, đoàn thể;
- Ủy ban nhân dân các huyện, thành phố.

Căn cứ Quyết định số 2666/QĐ-BYT ngày 29 tháng 5 năm 2021 của Bộ Y tế về việc ban hành "Hướng dẫn sử dụng các ứng dụng khai báo y tế và phát hiện tiếp xúc gần phục vụ phòng, chống dịch COVID-19".

Để đẩy mạnh việc ứng dụng công nghệ thông tin trong phòng chống dịch COVID-19 nhất là trong khai báo y tế để chủ động phát hiện sớm, xử lý kịp thời các trường hợp mắc và nghi mắc COVID-19 trên địa bàn tỉnh, Ban Chỉ đạo phòng, chống dịch COVID-19 tỉnh hướng dẫn cách tạo mã QR-Code trên ứng dụng PC-COVID đến các đơn vị, đề nghị các đơn vị, địa phương (kèm theo) đế phổ biến rộng rãi hướng dẫn cách tạo mã QR-Code trên ứng dụng PC-COVID đến tất cả các tổ chức, cơ quan, đơn vị; các khu công nghiệp, cụm công nghiệp, các cơ sở sản xuất, kinh doanh, dịch vụ; các công ty, doanh nghiệp; các cơ sở lưu trú; các hộ gia đình có kinh doanh... và ban tổ chức các sự kiện tập trung đông người biết cách tạo, quét mã QR-Code và khai báo y tế đảm bảo phòng chống dịch theo quy định.

Đề nghị các Sở, ban, ngành, đoàn thể; các cơ quan, đơn vị và Ủy ban nhân dân các huyện, thành phố tổ chức triển khai thực hiện./.

#### Nơi nhận:

- Như trên;
- Thường trực Tỉnh uỷ;
- Thường trực HĐND tỉnh;
- Chủ tịch, các PCT UBND tỉnh;
- Lãnh đạo Văn phòng UBND tỉnh;
- Cổng Thông tin điện tử tỉnh;
- Lưu VT, BCĐ.

## KT. TRƯỞNG BAN PHÓ TRƯỞNG BAN

GIÁM ĐỐC SỞ Y TẾ Võ Văn Thanh

### HƯỚNG DẪN Tao mã QR-Code trên ứng dụng PC-COVID

(Kèm theo Công văn số /CV-BCĐ ngày /11/2021 của Ban Chỉ đạo phòng chống dịch COVID-19 tỉnh)

### 1. Cách tạo mã QR-Code trên máy tính

- Bước 1: Nhập thông tin

+ Truy cập vào trang thông tin điện tử: <u>www.qr.khaibaoyte.vn</u>.

+ Chọn mục "Đăng ký địa điểm" và nhập đầy đủ thông tin về địa điểm cần đăng ký:

\* Tên địa điểm. Ví dụ: Công ty TNHH ABC, Khách sạn D, Cà phê H, Phòng khám đa khoa E, Xe khách tuyến Kon Tum - TPHCM BKS 82B-00011...

\* Thông tin về địa điểm: Tỉnh, huyện, xã/phường/thị trấn.

\* Họ và tên người đăng ký. Ví dụ: Nguyễn Văn H.

\* Số điện thoại di động của người đăng ký. Ví dụ: 0912345678

Sau khi đã điền đủ thông tin, chọn "Đăng ký".

| _              | PHÒNG C          | ÂM CÔNG NGHỆ<br>CHỐNG DỊCH COVID-19 QUỐC GIA      | 🛞 BỘ THÔNG TIN VÀ TRUYỀN THÔNG        | (6) ΒΟ ΥΤΕ              | 🍳 Hotline:        | 1900 90                                                                                                    |
|----------------|------------------|---------------------------------------------------|---------------------------------------|-------------------------|-------------------|----------------------------------------------------------------------------------------------------|
|                | Dâng ký địa điệr | Quản lý địa điểm Lịch sử quét M                   | ā QR Kiếm soát vào ra bằng máy        |                         | Đãng nhập         |                                                                                                    |
| L              |                  |                                                   | ET .                                  |                         |                   |                                                                                                    |
|                | -                |                                                   |                                       |                         |                   |                                                                                                    |
| -              | -                | QUÂN CÀ PHÊ TRUNG NGUYÊN                          |                                       |                         | 0                 | H                                                                                                    |
|                |                  | VD: Cứa hàng ABC                                  |                                       |                         |                   |                                                                                                    |
|                |                  | Số nhà, phố, tổ dân phố/thôn/đội*<br>150 Bà Triệu |                                       |                         | 0                 |                                                                                                    |
| and the second | 1                | VD: 56 120 Đường Lê Duân                          |                                       |                         |                   | and the second second s |
| -11- 130       |                  | Tinh/TP của địa điểm *                            | Quận/Huyện của địa điểm *             | Phường/Xã của địa điểm* |                   | Sec. 1                                                                                                    |
|                |                  | Kon Tum                                           | <ul> <li>Thanh pho Kon Tum</li> </ul> | Phương Quyet Thang      |                   |                                                                                                    |
|                |                  | Ghi chú địa điểm                                  |                                       |                         |                   |                                                                                                    |
|                |                  | Họ và tên người đăng ký*<br>NGUYĚN VĂN A          |                                       |                         |                   |                                                                                                    |
|                |                  | VD: Nguyên Văn A                                  |                                       |                         |                   |                                                                                                    |
|                |                  | Số điện thoại người đãng ký *<br>0837186579       |                                       |                         |                   |                                                                                                    |
|                |                  | VD: 0123456789                                    |                                       |                         |                   |                                                                                                    |
|                |                  |                                                   |                                       |                         | the second second |                                                                                                    |

- Bước 2: Xác nhận mã OTP và tải mã QR-Code về máy tính

Điền mã OTP (là mã gồm 6 chữ số sẽ được gửi đến số điện thoại của người đăng ký) và chọn *"Xác nhận mã OTP"* 

| 2             | qr.tokhaiyte.vn/dkdd    |                                                                                                    |                                                                                                    | 112 🖒 🖒 🔛            |
|---------------|-------------------------|----------------------------------------------------------------------------------------------------|----------------------------------------------------------------------------------------------------|----------------------|
| in the second |                         |                                                                                                    | TEEL MARK                                                                                                    | T. A. market         |
|               |                         | Đăng ký Mã QR địa điể                                                                                                    | m                                                                                                    |                      |
|               | Hệ thống đã gửi SMS chu | ra Mã OTP tới số điện thoại của bạn (0837 186 57<br>Mã OTP • Mã OTP sẽ †<br>152256<br>Ghi chủ: Mã OTP có thể đến sau 15 - 30 giảy. Bạn vul lòng chủ ý điện thơ<br>chặn SMS rác (nếu có). | 9). Hãy nhập mã OTP để hoàn thành việc đ<br>lết hạn trong vòng 4 phút 26 giảy<br>C Gửi lại Mã OT<br>Dại của SĐT 0837 186 579 và tắt bộ<br>Quay lại Xác nh | Jăng ký<br>"P<br>1ân |

- Bước 3: Tải mã QR-Code của địa điểm

+ Vào mục "Quản lý địa điểm", tiếp tục nhập thông tin tên địa điểm và nhấn "Đăng ký".

| PHÒNG           | TÂM CÔNG NGHỆ<br>CHÔNG DỊCH COVID-19 QUỐC GIA 🛛 🎯 BỘ THÔNG TIN VÀ TRUYỀN THÔNG 🛛 👩 BỘ Y TẾ                                                       | 隆 Hotline: 1900 |
|-----------------|----------------------------------------------------------------------------------------------------|-----------------|
| Đăng ký địa điể | Quản lý địa điểm Lịch sử quét Mã QR Kiểm soát vào ra bằng máy                                                                                    | 8 0837 186 579  |
|                 |                                                                                                    |                 |
| 1               | Người đăng ký: SĐT: 0837 186 579                                                                                                    |                 |
|                 | Tên địa điểm*                                                                                                    |                 |
|                 | VD: Cửa hàng ABC                                                                                                    |                 |
|                 | Số nhà, phố, tổ dân phố/thôn/đội *                                                                                                    |                 |
|                 | VD: Sõ 120 Dường Lê Duẩn                                                                                                    |                 |
|                 | Tỉnh/TP của địa điểm*         Phường/Xã của địa điểm*           Kon Tum         ✓         Thành phố Kon Tum         ✓         Phường Quyết Thắng | ~               |
|                 | <b>Ghi chủ địa điểm</b><br>Quý khách hãy cài đặt và sử dụng App PC-Covid để quét Mã QR!                                                          | ٢               |
|                 | Họ và tên người đăng ký *<br>NGUYÊN VĂN A                                                                                                    |                 |
|                 | VD: Nguyễn Văn A                                                                                                    |                 |
|                 | Xóa thông tin đảng ký                                                                                                    | ng ký           |

+ Tiếp theo, nhấn *"Tải xuống mã QR của địa điểm"* để lưu hình ảnh mã QR-Code về máy tính và in ra để dán ở lối ra vào.

| Dalig                                                                                                    |                                                                                                    | uan iy uja ulem                        | ricu su quer ivia c  | un nicili suat vau la ballg lilay                                                                                      |                                                                                                  |                            | • • • • • • • • • • • • • • • • • • • •                 |
|----------------------------------------------------------------------------------------------------|----------------------------------------------------------------------------------------------------|----------------------------------------|----------------------|----------------------------------------------------------------------------------------------------|--------------------------------------------------------------------------------------------------|----------------------------|---------------------------------------------------------|
|                                                                                                    |                                                                                                    |                                        | a                    |                                                                                                    |                                                                                                  |                            | - townshield                                            |
|                                                                                                    |                                                                                                    |                                        |                      | Xem và Tải file Mã Q                                                                                                   | R                                                                                                | ×                          |                                                         |
| The second second | m kiếm theo Tên<br>iế độ danh sách<br>TT Tên địa điể<br>1 QUÂN<br>150 Bỉ<br>2 Vũng <sup>1</sup><br>151 Hả | di<br>im<br>Tàu<br>ii Bà Trưng, Xa Kin | n Long, Huyèn Châu l | QUÁN CÀ PHÊ TRUNG NGUY Dịa chỉ: 150 Bà Triệu, Phường Qự Tải xuống Mã QR của địa điểm (File PDF) Đức, Bà Rịa - Vũng Tàu | <sup>ề</sup> N<br>tết Thắng, Thành phố Kon Tum, Kon Tum<br>Tải xuống Mã QR của địa điểm (File JP | G) VÄ<br>57<br>0837 186 57 | C<br>Thêm mới địa điếm<br>ữu<br>N A<br>9<br>3<br>3<br>9 |

## 2. Cách tạo mã QR-Code trên điện thoại di động

- Đối với các điện thoại chưa cài đặt ứng dụng PC-COVID: Vào CH-Play hoặc App Store để tải và cài đặt ứng dụng PC-COVID về điện thoại.

- Sau khi đã cài đặt xong ứng dụng, thực hiện các bước sau:

Bước 1: Tại giao diện màn hình chính Bước 2: Chọn mục "Địa điểm" bấm vào mục "Quản lý QR"

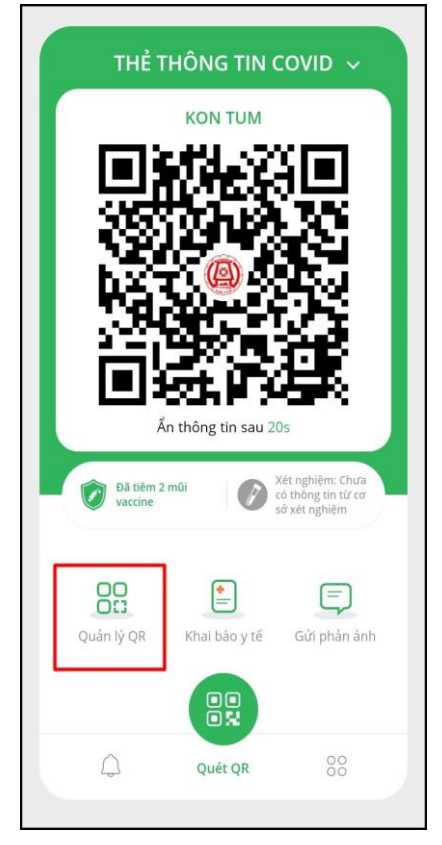

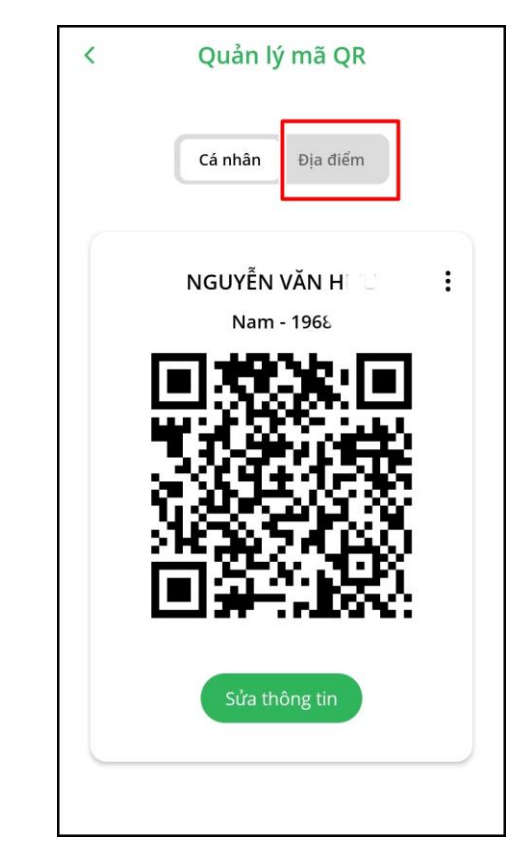

**Bước 3:** Điền đầy đủ thông tin, sau đó **Bước 4:** Tạo mã QR thành công bấm vào mục "*Tạo mã QR*".

| <                        | Tạo mã QR địa điểm    | 1          |
|--------------------------|-----------------------|------------|
| Tên                      | địa điểm*             |            |
| Qu                       | án Cà phê Trung Nguyê | èn         |
| Tỉnh                     | /TP của địa điểm*     |            |
| Kor                      | ו Tum                 | ~          |
| Quậ                      | n/Huyện của địa điểm  | 1 <b>*</b> |
| Thà                      | anh phố Kon Tum       | ~          |
| Phư                      | ờng/Xã của địa điểm*  | e .        |
| Phu                      | rờng Quyết Thắng      | ~          |
| Số n<br>Đội <sup>4</sup> | hà/Phố/Tổ dân phố/T   | hôn/       |
|                          | ba meu                |            |
| Ngi                      | uyễn Văn H            |            |
| -                        | Tạo mã QR             |            |

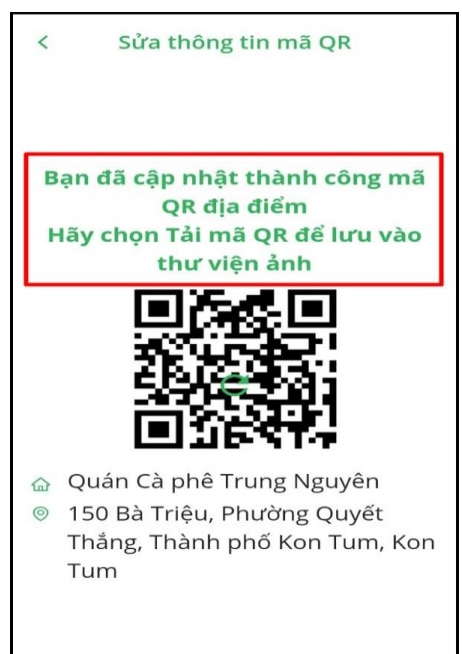

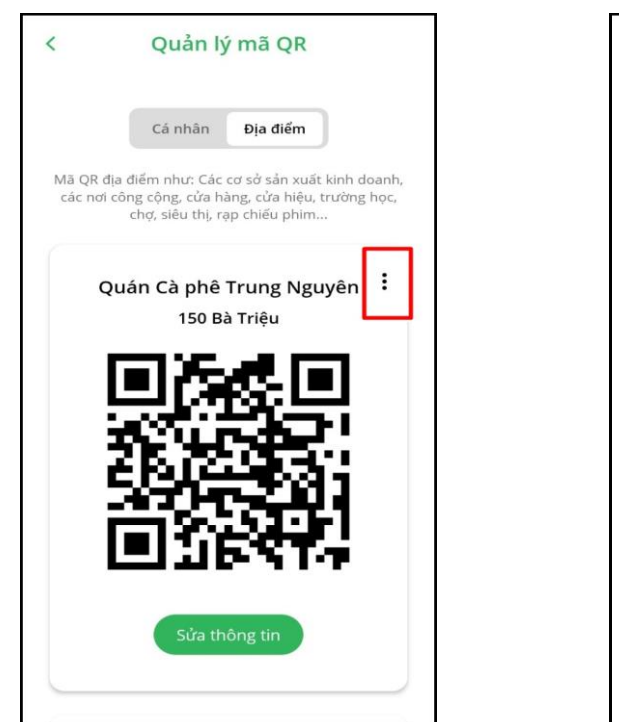

Bước 5: Bấm vào "*Dấu 3 chấm*" để tải mã Bước 6: Bấm vào mục "*Tải xuống*" QR

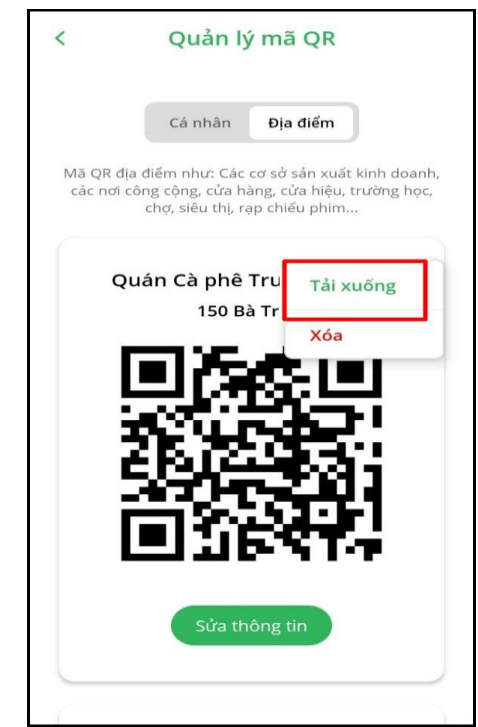